## Connexion à un partage de connexion sur iPhone

- 1. Ne pas oublier de connecter l'iPhone sur le chargeur
- 2. Aller dans REGLAGES de l'iPhone
  - a. Wi-Fi->Désactiver le WIFI
  - b. Données Cellulaires->Activer données cellulaires
    - i. Cliquer sur Partage de connexion
      - 1. Si actif->désactiver puis réactiver
      - 2. Si non actif -> activer le partage
      - 3. L'iPhone affiche un message « WIFI désactivé »
      - 4. Cliquer sur Activer le WIFI
      - 5. Prendre note du mot de passe WIFI

## Aller sur le PC qui nécessite une connexion par l'iPhone

- 1. S'assurer que la réception WIFI est activée sur le PC
- 2. Dans Windows 10, cliquer droit sur le bouton « Start » de Windows représenté par 4 trapèzes en bas à gauche de l'écran
  - a. Cliquer sur Paramètres
  - b. Cliquer sur « RESEAU »
    - i. Cliquer à gauche sur WIFI
    - ii. Cliquer sur ACTIVER si tel n'était pas le cas
- 3. Cliquer sur l'icône WIFI ou réseau près de l'horloge
  - a. Une liste de réseau WIFI doit apparaître
  - b. Sélectionner celui de l'iPhone (généralement : iPhone de ...)
  - c. Introduire le mot de passe WIFI de l'iPhone relevé ci-dessus
  - d. Cliquer sur OUI pour autoriser la connexion au réseau WIFI

## Remarque importante

Attention, ne pas prendre de communication téléphonique avec l'iPhone, cela coupera la connexion Internet.

Fin